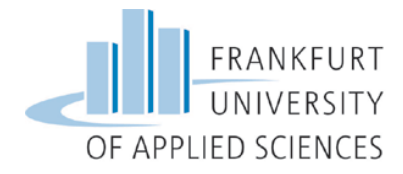

# Bewerbungsschritte für ein Auslandssemester weltweit

# Inhalt

| 1. | W     | eltkarte                                            | . 2 |  |  |  |  |  |  |
|----|-------|-----------------------------------------------------|-----|--|--|--|--|--|--|
| 2. | Au    | Auswahl der Hochschulen                             |     |  |  |  |  |  |  |
| 3. | Or    | line-Bewerbung                                      | .4  |  |  |  |  |  |  |
| 4. | Be    | stätigung                                           | . 5 |  |  |  |  |  |  |
| Z  | 4.1   | Eingabe Registrierungscode                          | . 5 |  |  |  |  |  |  |
| Z  | 4.2   | Erstellen Sie einen Benutzer-Login und ein Passwort | . 5 |  |  |  |  |  |  |
| 5. | Or    | line-Portal                                         | . 6 |  |  |  |  |  |  |
| 5  | 5.1   | Pipeline                                            | . 6 |  |  |  |  |  |  |
| 5  | 5.2   | Bewerbung und Registration                          | . 6 |  |  |  |  |  |  |
| 5  | 5.3   | Hochladen und Drucken der Bewerbungsunterlagen      | . 7 |  |  |  |  |  |  |
| 5  | 5.3.1 | Academic Transcript of Records                      | . 7 |  |  |  |  |  |  |
| 5  | 5.3.2 | Sprachnachweis                                      | . 7 |  |  |  |  |  |  |
| 5  | 5.3.3 | Kursliste                                           | . 7 |  |  |  |  |  |  |

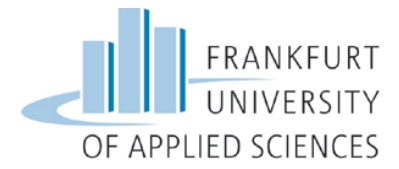

## 1. Weltkarte

Auf der Webseite des International Office unter International > Studieren an der FRA-UAS > Wege ins Ausland > Bewerbungsunterlagen > Semester weltweit> Ihre Bewerbungsunterlagen finden Sie den Link für die Weltkarte der Austauschmöglichkeiten. Am besten benutzen Sie den Mozilla Firefox Browser, um den Link zu öffnen.

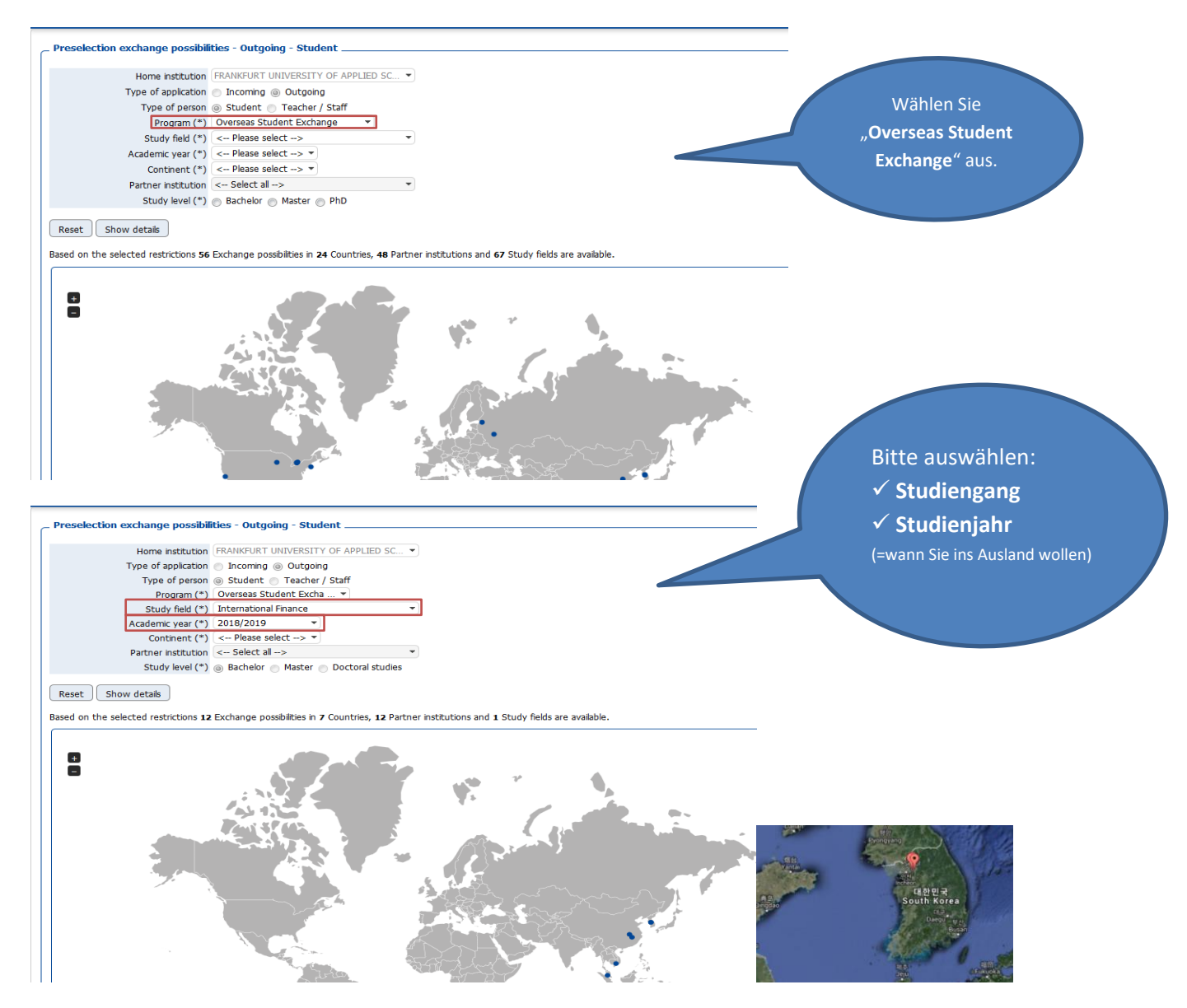

Sie können nun auf der Weltkarte und in den Drop-Down-Menüs **"Kontinent**" und **"Partnerhochschule**" sehen, in welchen außereuropäischen Ländern es Austauschmöglichkeiten für Ihren Studiengang gibt. Klicken Sie das "+"-Symbol, um die Weltkarte zu vergrößern. Eine Google-Maps-Ansicht kann unten links gewählt werden.

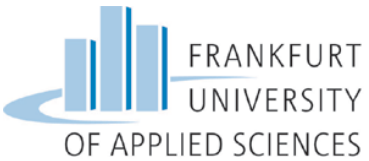

Wählen Sie einen **"Kontinent"** und eine **"Partnerhochschule"** aus. Danach wählen Sie Ihr **Studienniveau** (Bachelor, Master) aus.

| _ Preselection exchange possibil                           | ities - Outgoing - Student                                          |                                           |
|------------------------------------------------------------|---------------------------------------------------------------------|-------------------------------------------|
|                                                            |                                                                     |                                           |
| Home institution                                           | FRANKFURT UNIVERSITY OF APPLIED SC                                  |                                           |
| Type of application                                        | <ul> <li>Incoming          <ul> <li>Outgoing</li> </ul> </li> </ul> |                                           |
| Type of person                                             | Student Teacher / Staff                                             |                                           |
| Program (*)                                                | Overseas Student Excha 🔻                                            |                                           |
| Study field (*)                                            | International Finance 🔹                                             |                                           |
| Academic year (*)                                          | 2018/2019 -                                                         |                                           |
| Continent (*)                                              | Asia                                                                |                                           |
| Partner institution                                        | Ewha Womans University 🔹                                            |                                           |
| Study level (*)                                            | Bachelor Master Doctoral studies                                    |                                           |
| Reset Show details<br>Based on the selected restrictions 1 | Exchange possibilities in 1 Countries, 1 Partner instit             | tutions and 1 Study fields are available. |
|                                                            |                                                                     |                                           |

Wählen Sie **"Austauschmöglichkeiten im Detail anzeigen**" aus, um weitere Informationen über die ausgewählte Partnerhochschule zu erhalten und sich für einen Austauschplatz zu bewerben.

| k to Preselection (with previous search criteria) Hore institution (RAWPLRT UNIVERSITY OF APPLED SCIENCES Type of papication Unitioning Type of person Subdet Program Overses SubdetExchange Study field International Finance Academic yar 2018/2019 Continent. Alen Partner institution, Enha Women University Study level Bachelor |  | Kli<br>grün<br>für | cken Sie auf den<br>I <b>en Punkt</b> , um sich<br>die ausgewählte<br>Hochschule zu<br>bewerben.                                                                                                    |
|----------------------------------------------------------------------------------------------------|--|--------------------|----------------------------------------------------------------------------------------------------|
| To apply for a particular exchange possbility, cick on the green symbol.<br>Applications for the red marked agreements cannot be submitted at the moment.<br>Display details of this cooperation or this partner institution                                                                                                    |  |                    |                                                                                                    |
|                                                                                                    |  |                    | and the second second |
| w 25 v entries                                                                                                    |  |                    | Search                                                                                                    |

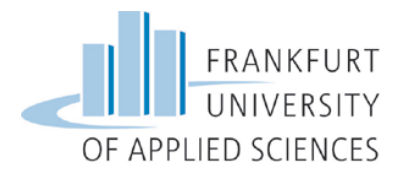

## 3. Online-Bewerbung

| Online application for exchange students                                      |                                       | FRANKFURT<br>UNIVERSITY<br>OF APPLIED SCIENCES |
|-------------------------------------------------------------------------------|---------------------------------------|------------------------------------------------|
| All fields marked with a (*) must be filled in.                               |                                       |                                                |
| Application details                                                           |                                       |                                                |
| Type of person                                                                | Student Teacher                       |                                                |
| Academic year                                                                 | 2018/2019 *                           |                                                |
| Start Semester                                                                | W5 2018/19 *                          |                                                |
| Wie viele Semester möchten Sie im Ausland studieren?                          | I Semester 2 Semester *               |                                                |
| Möchten Sie sich parallel auch für ein anderes<br>Austauschprogramm bewerben? | ◎ Yes ◎ No *                          |                                                |
| Exchange program                                                              | Overseas Student Exchange             |                                                |
| Type of application                                                           | Incoming Outgoing                     |                                                |
| Personal data                                                                 |                                       |                                                |
| Last name                                                                     |                                       | ן אַר                                          |
| First name                                                                    |                                       | ]*                                             |
| Gender                                                                        | 🔘 Male 🔘 Female *                     | _                                              |
| Date of birth (dd.mm.yyyy)                                                    | *                                     |                                                |
| Country of birth                                                              | < Please select> 💌                    |                                                |
| Place of birth                                                                |                                       | )*                                             |
| Nationality                                                                   | < Please select> 🔹                    |                                                |
| Matriculation number                                                          | *                                     |                                                |
| Travel pass number                                                            |                                       | * 😡                                            |
|                                                                               |                                       |                                                |
| E-Mail address                                                                |                                       | ]* 😡                                           |
| Same e-mail-address for verification                                          |                                       | )*                                             |
| Contact person in case of emergency                                           |                                       |                                                |
| Last name of your contact                                                     |                                       | )*                                             |
| First name of your contact                                                    |                                       | )*                                             |
| E-mail address of contact person                                              |                                       | )*                                             |
| Phone number of contact person                                                |                                       | )*                                             |
| relationship of contact person                                                |                                       | )*                                             |
| Daten zu Ihrem Studium an der FRA-UAS                                         |                                       |                                                |
| Country of the home institution                                               | Germany                               |                                                |
| Home institution                                                              | FRANKFU04 - FRANKFURT UNIVERSITY OF A |                                                |
| Faculty/Department                                                            | < No choice>                          |                                                |

Füllen Sie <u>alle</u> Felder aus. Die Angaben bestehen aus:

- ✓ Daten zur Bewerbung
- ✓ Persönliche Daten
- ✓ Daten zur Kontaktperson für Notfälle
- ✓ Daten zu Ihrem Studium an der FRA-UAS
- ✓ Angaben zu Ihrem Auslandsaufenthalt
- ✓ Sprachkenntnisse
- ✓ und Einverständniserklärung

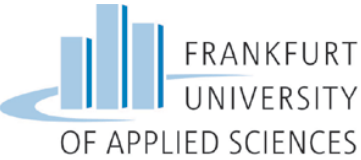

Am Ende akzeptieren Sie die Punkte der Einverständniserklärung und klicken "Bewerbung abschicken".

### 4. Bestätigung

Nachdem Sie die Online-Bewerbung ausgefüllt haben, erhalten Sie eine E-Mail über den Eingang Ihrer Bewerbung. Bitte kontrollieren Sie Ihren **SPAM-Ordner**, da es sich um eine automatisch generierte E-Mail handelt!

Öffnen Sie die E-Mail und klicken Sie auf **den angegebenen Link**, um den Bewerbungsvorgang zu beenden. Sollte der erste Link nicht funktionieren, klicken Sie **den weiteren Link**.

#### 4.1 Eingabe Registrierungscode

| Schritt 1 von 2 - Eingabe Registrierungscode |   |  |  |  |  |  |  |  |
|----------------------------------------------|---|--|--|--|--|--|--|--|
| Registrierungscode 1633584175 *              |   |  |  |  |  |  |  |  |
| Matrikelnummer/Personenkennzeichen           |   |  |  |  |  |  |  |  |
|                                              |   |  |  |  |  |  |  |  |
| Abbrechen Weiter Deutsch                     | • |  |  |  |  |  |  |  |

Der **Registrierungscode** erscheint automatisch. Geben Sie noch Ihre **Matrikelnummer** ein und klicken Sie auf "Weiter".

#### 4.2 Erstellen Sie einen Benutzer-Login und ein Passwort

| Schritt 2 von 2 - Eingabe Benutzername und Passwort                                                                                                    |
|----------------------------------------------------------------------------------------------------|
| Im zweiten Schritt der Registrierung müssen Sie einen Login-Namen und Passwort eingeben.<br>Sollte Dieser Benutzername bereits existieren, versuchen Sie bitte einen anderen. Ihr Passwort |
| Login Passwort Passwort wiederholen                                                                                                    |
| Abbrechen Weiter                                                                                                    |

Bitte wählen Sie hier einen Benutzernamen Ihrer Wahl als Login und ein Passwort.

Das Passwort muss aus mindestens 6 Stellen bestehen; aus mindestens einer Ziffer, mindestens einem Großbuchstaben und es darf keine Sonderzeichen enthalten. Danach auf "Weiter" klicken.

| Registrierung erfolgreich                                                                                                 |                                        |
|----------------------------------------------------------------------------------------------------|----------------------------------------|
| Ihre Registrierung war erfolgreich.<br>Sie haben nun die Möglichkeit, mit dem Button [Direkter Einstieg in Mobility-Onlin | e] direkt ins Web-Portal zu gelangen,  |
| Zusätzlich erhalten Sie in Kürze ein Mail an die bei der Bewerbung angeführte E-Mail-A                                    | dresse. In diesem E-Mail finden Sie no |
| Aktion erfolgreich durchgeführt!                                                                                          |                                        |
| Fenster schließen Direkter Einstieg ins Online-Portal                                                                     |                                        |

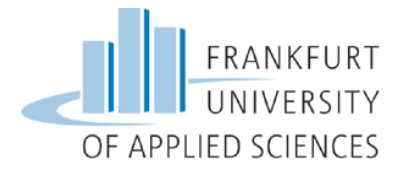

### 5. Online-Portal

Sie sind jetzt beim Mobility-Online Portal angemeldet und können die geforderten Bewerbungsunterlagen in der sogenannten "**Pipeline**" hochladen.

#### 5.1 Pipeline

Die Pipeline gliedert sich in die folgenden Stadien:

- Vor dem Auslandsaufenthalt
- Während des Auslandsaufenthalts
- Nach dem Auslandsaufenthalt

Auf der rechten Seite sehen Sie immer den Fortschritt Ihrer Bewerbung.

| • =    | Notwendige Schritte                                                                                                    | Erledigt      | Erledigt am                            | Erledigt von                                                 | Direktzugriff über folgenden Link                                    | 3 / 34 |
|--------|----------------------------------------------------------------------------------------------------|---------------|----------------------------------------|--------------------------------------------------------------|----------------------------------------------------------------------|--------|
| 🗉 Vor  | lem Aufenthalt - Bewerbung und Registration                                                                                         |               |                                        |                                                              |                                                                      | 3/4    |
| 0      | Online Bewerbung<br>Bestätigungs-Email über online Bewerbung erhalten<br>Online Registrierung<br>Personenstammdaten vervollständigt |               | 12.02.2016<br>12.02.2016<br>12.02.2016 | Test TestAccount<br>Automatisch erstellt<br>Test TestAccount | Anzeigen/Ändern der Bewerbung<br>Personenstammdaten vervollständigen |        |
| 🗉 Vor  | dem Aufenthalt - Hochladen und Drucken der Bewerbu                                                                                  | ngsunterlagen |                                        |                                                              |                                                                      | 0 / 12 |
| • Vor  | lem Aufenthalt - Prüfvorgang durch Heimathochschuk                                                                                  | 2             |                                        |                                                              |                                                                      | 0/6    |
| 🗉 Vor  | lem Aufenthalt - Stipendien                                                                                                    |               |                                        |                                                              |                                                                      | 0/1    |
| 💌 wäh  | rend des Aufenthaltes - Änderungen im Learning Agre                                                                                 | ement         |                                        |                                                              |                                                                      | 0/3    |
| 🖲 Wäh  | rend des Aufenthaltes - Verlängerung des Aufenthalte                                                                                | 25            |                                        |                                                              |                                                                      | 0/1    |
| P Nach | dem Aufenthalt - Hochladen und Drucken der Abschlu                                                                                  | issunterlagen |                                        |                                                              |                                                                      | 0/5    |
| Nach   | dem Aufenthalt - Stipendien                                                                                                    |               |                                        |                                                              |                                                                      | 0/1    |
| 😐 Nach | dem Aufenthalt - Prüfvorgang durch Heimathochschu                                                                                   | le            |                                        |                                                              |                                                                      | 0/1    |

## 5.2 Bewerbung und Registration

Bitte vervollständigen Sie Ihre Personenstammdaten mit Angaben zu Ihrer Heimatwohnadresse,

**Studienadresse** und **Bankverbindung** und bestätigen Sie mit "Neuanlage durchführen". Sie werden erst zu den weiteren Schritten zugelassen , wenn Sie die Personenstammdaten vervollständigt haben.

|          | Notwendige Schritte                                                                           | Erledigt                | Erledigt am                            | Erledigt von                                                 | Direktzugriff über folgenden Link   |   | 3 / 34 |
|----------|-----------------------------------------------------------------------------------------------|-------------------------|----------------------------------------|--------------------------------------------------------------|-------------------------------------|---|--------|
| 🗉 Vor    | lem Aufenthalt - Bewerbung und Registration                                                   |                         |                                        |                                                              |                                     |   | 3/4    |
|          | Online Bewerbung<br>Bestätigungs-Email über online Bewerbung erhalten<br>Online Registrierung |                         | 12.02.2016<br>12.02.2016<br>12.02.2016 | Test TestAccount<br>Automatisch erstellt<br>Test TestAccount | Anzeigen/Ändern der Bewerbung       |   |        |
| 9        | Personenstammdaten vervollständigt                                                            |                         |                                        |                                                              | Personenstammdaten vervollständiger | 1 |        |
| 🙂 Vor    | dem Aufenthalt - Hochladen und Drucken der Bewerbu                                            | ngsunterlagen           |                                        |                                                              |                                     |   | 0 / 12 |
| Angahan  | zur Haimstwohnsdracca                                                                         |                         |                                        |                                                              | _                                   |   |        |
| Anguben  |                                                                                               | Straße                  |                                        |                                                              |                                     |   |        |
|          |                                                                                               | Land                    | Deutschland                            | •                                                            | _                                   |   |        |
|          |                                                                                               | Postleitzahl            |                                        |                                                              |                                     |   |        |
|          |                                                                                               | Ort                     |                                        |                                                              | Ō                                   |   |        |
|          |                                                                                               | c/o                     |                                        |                                                              |                                     |   |        |
|          |                                                                                               | Adresszusatz            |                                        |                                                              |                                     |   |        |
|          |                                                                                               | Telefonnummer           |                                        |                                                              |                                     |   |        |
|          |                                                                                               | Mobiltelefonnummer      |                                        |                                                              |                                     |   |        |
| Angaben  | zur Studienadresse                                                                            |                         |                                        |                                                              |                                     |   |        |
|          |                                                                                               |                         | Heimatwohnadres                        | se kopieren                                                  |                                     |   |        |
|          |                                                                                               | Straße                  |                                        |                                                              |                                     |   |        |
|          |                                                                                               | Land                    | Deutschland                            | •                                                            |                                     |   |        |
|          |                                                                                               | Postleitzahl            |                                        |                                                              |                                     |   |        |
|          |                                                                                               | Ort                     |                                        |                                                              |                                     |   |        |
|          |                                                                                               | c/o                     |                                        |                                                              |                                     |   |        |
|          |                                                                                               | Adresszusatz            |                                        |                                                              |                                     |   |        |
|          |                                                                                               | Telefonnummer           |                                        |                                                              |                                     |   |        |
|          |                                                                                               | Adresse gültig bis      | 2                                      | Tagesdatum übernehmen                                        |                                     |   |        |
| Angaben  | zur Bankverbindung                                                                            |                         |                                        |                                                              |                                     |   |        |
|          |                                                                                               | Name des Bankinstitutes |                                        |                                                              |                                     |   |        |
|          |                                                                                               | BIC/SWIFT               |                                        |                                                              |                                     |   |        |
|          |                                                                                               | IBAN                    |                                        |                                                              |                                     |   |        |
|          |                                                                                               | Konto lautend auf       | lest lestAccount                       |                                                              |                                     |   |        |
| Zurück : | um Bewerbungsworkflow                                                                         |                         |                                        |                                                              |                                     |   |        |

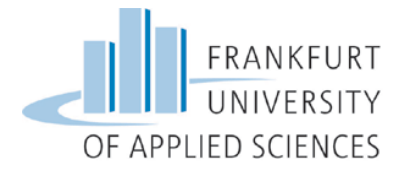

#### 5.3 Hochladen und Drucken der Bewerbungsunterlagen

Ist die Registrierung abgeschlossen, können Sie die geforderten Bewerbungsunterlagen hochladen. Bitte beachten Sie, dass alle Dokumente (außer das Passbild) als PDF-Datei hochgeladen werden müssen.

| 🗉 Vor den | n Aufenthalt - Bewerbung und Registration                                |              |            |                      |                                     | 4/4    |
|-----------|--------------------------------------------------------------------------|--------------|------------|----------------------|-------------------------------------|--------|
|           | Online Bewerbung                                                         |              | 12.02.2016 | Test TestAccount     | Anzeigen/Ändern der Bewerbung       |        |
|           | Bestätigungs-Email über online Bewerbung erhalten                        |              | 12.02.2016 | Automatisch erstellt |                                     |        |
|           | Online Registrierung                                                     | $\checkmark$ | 12.02.2016 | Test TestAccount     |                                     |        |
|           | Personenstammdaten vervollständigt                                       |              | 12.02.2016 | Test TestAccount     | Personenstammdaten vervollständigen |        |
| 😑 Vor d   | em Aufenthalt - Hochladen und Drucken der Bewerbungsu                    | nterlagen    |            |                      |                                     | 0 / 15 |
| 9         | Passfoto hochgeladen                                                     |              |            |                      | Passfoto hochladen                  |        |
|           | Gültige Inmatrikulationsbescheinigung hochgeladen                        |              |            |                      |                                     |        |
|           | Academic Transcript of Records hochgeladen                               |              |            |                      |                                     |        |
|           | Lebenslauf hochgeladen                                                   |              |            |                      |                                     |        |
|           | Motivationsschreiben hochgeladen                                         |              |            |                      |                                     |        |
|           | Sprachnachweis hochgeladen                                               |              |            |                      |                                     |        |
|           | Empfehlungsschreiben hochgeladen                                         |              |            |                      |                                     |        |
|           | Reisepass hochgeladen                                                    |              |            |                      |                                     |        |
|           | Kursliste gedruckt                                                       |              |            |                      |                                     |        |
|           | Kursliste hochgeladen                                                    |              |            |                      |                                     |        |
|           | Bewerbungsformular ausgedruckt                                           |              |            |                      |                                     |        |
|           | Unterzeichnetes Bewerbungsformular hochgeladen                           |              |            |                      |                                     |        |
|           | Mail über Vollständigkeit erhalten                                       |              |            |                      |                                     |        |
|           | Mail über Unvollständigkeit erhalten                                     |              |            |                      |                                     |        |
|           | Bestätigung über Vervollständigung der Bewerbungsunterlagen<br>abgegeben |              |            |                      |                                     |        |
| 🗉 Vor d   | em Aufenthalt - Prüfvorgang durch Heimathochschule                       |              |            |                      |                                     | 0 / 3  |
|           | Bewerbungsunterlagen vollständig                                         |              |            |                      |                                     |        |
|           | Bewerbung an Partnerhochschule zugeteilt                                 |              |            |                      |                                     |        |

#### 5.3.1 Academic Transcript of Records

Bitte laden Sie hier Ihren aktuellen Notenspiegel aus dem HIS-System auf Englisch hoch. Sie können im HIS die englischsprachige Version durch klicken auf die "Englische Flagge" rechts oben wählen.

#### 5.3.2 Sprachnachweis

Den Sprachnachweis über Ihre Sprachkenntnisse in der Unterrichtssprache an Ihrer Gastuniversität (die Sprache, auf der Sie studieren werden) bekommen Sie beim **Fachsprachenzentrum** der Frankfurt University: <u>https://www.frankfurt-university.de/fachbereiche/uebergreifende-angebote/fachsprachenzentrum.html</u>

#### 5.3.3 Kursliste

Sie erhalten über Mobility-Online einen Vordruck der Kursliste. Bitte tragen Sie hier die Kurse ein, die Sie an der Gasthochschule belegen möchten. <u>Wichtig</u>: Das Learning Agreement stimmen Sie erst im Schritt "Vor dem Aufenthalt – Learning Agreement" mit Ihrem Studiengangsleiter/in bzw. Auslandsbeauftragen ab.

| + -  | Notwendige Schritte                                                                                                    | Erledigt     | Erledigt am | Erledigt von | Direktzugriff über folgenden Link | 4 / 38 |
|------|----------------------------------------------------------------------------------------------------|--------------|-------------|--------------|-----------------------------------|--------|
| 🙂 Va | r dem Aufenthalt - Bewerbung und Registration                                                                                   |              |             |              |                                   | 4/4    |
| 🗄 Va | r dem Aufenthalt - Hochladen und Drucken der Bewerbung                                                                          | gsunterlagen |             |              |                                   | 0 / 15 |
| 🗉 Va | r dem Aufenthalt - Prüfvorgang durch Heimathochschule                                                                           |              |             |              |                                   | 0/3    |
|      | Bewerbungsunterlagen vollständig<br>Bewerbung an Partnerhochschule zugeteilt<br>Zuteilung angenommen/abgelehnt                  |              |             |              |                                   | E      |
| 🗉 Va | r dem Aufenthalt - Learning Agreement                                                                                           |              |             |              |                                   | 0/3    |
|      | Learning Agreement (vor dem Aufenthalt) gedruckt<br>Vom Auslandsbeauftragten unterschriebenes Learning<br>Agreement hochgeladen |              |             |              |                                   |        |
|      | Kurse für das Learning Agreement vom IO bewilligt                                                                               |              |             |              |                                   |        |

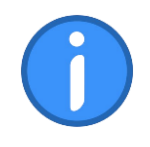

Bitte laden Sie alle Unterlagen innerhalb der Bewerbungsfrist (15. Januar für Wintersemester und 30. Juni für das Sommersemester) hoch.

Bei offenen Fragen wenden Sie sich bitte an Frau Conrads im International Office per Mail unter overseas@io.fra-uas.de oder unter der 069-1533-3843.